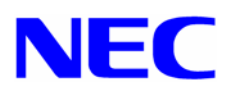

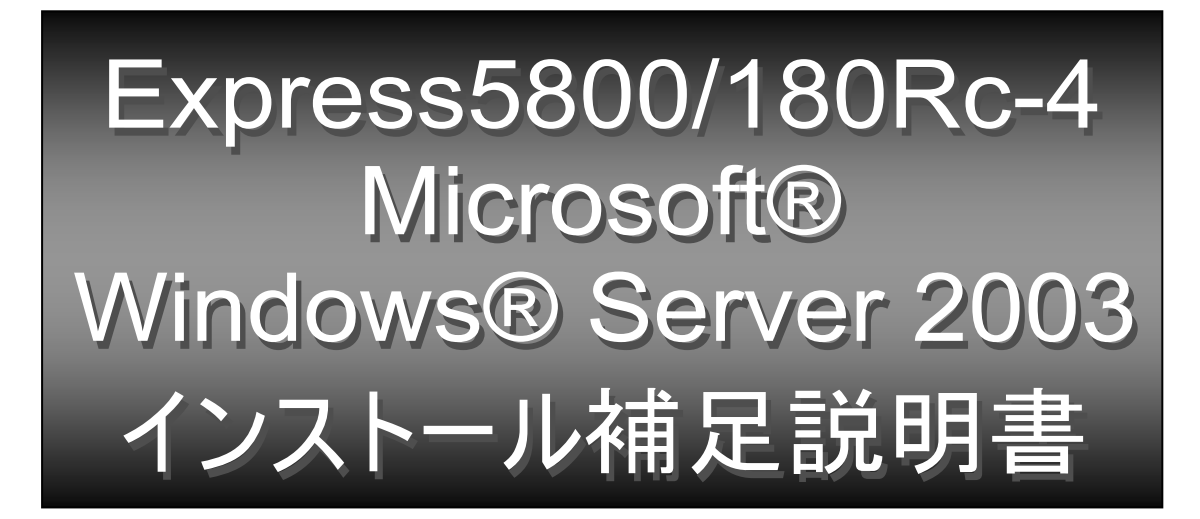

本書では Express5800 Windows® Server 2003 ドライバキット(Express5800 用差分モジュール)を使用して、「Microsoft® Windows® Server 2003 Enterprise Edition 日本語版」(以降、「Windows Server 2003」と呼びます。)をインストールする方法について記述しています。 Windows Server 2003 をインストールする前に、必ず最後までお読みください。

### <u> サポート装置</u>

Express5800 Windows® Server 2003 ドライバキット(Express5800 用差分モジュール)がサポートしている装置は以下のとおりです。その他の装置ではご使用できません。

Express5800/180Rc-4 (N8100-785,786,822,823)

注) Microsoft、Windows は、米国 Microsoft Corporation の米国及びその他の国における登録商標です。

# Windows Server 2003 インストール方法概略図

Windows Server 2003 のインストール方法概略図を以下に示します。

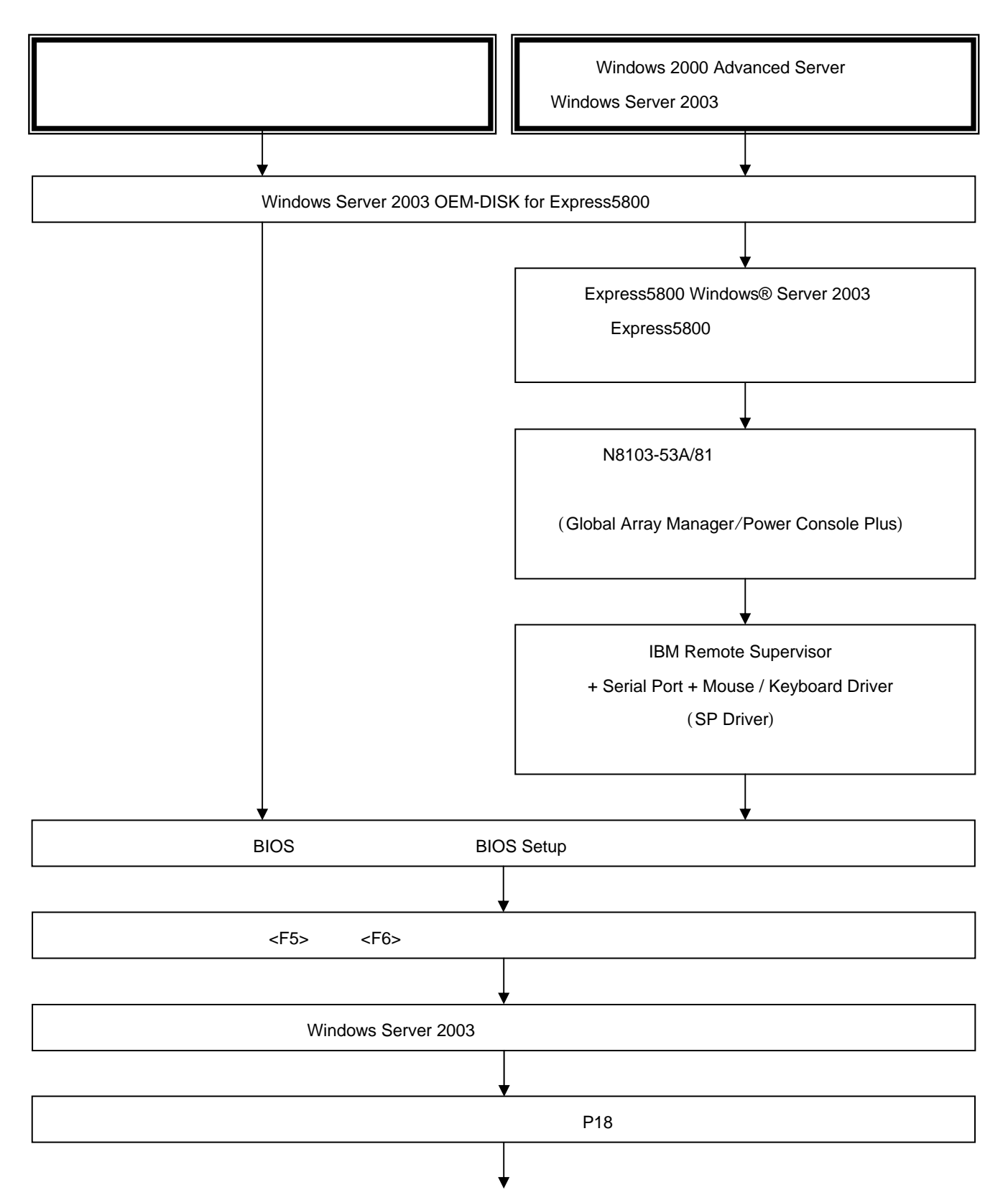

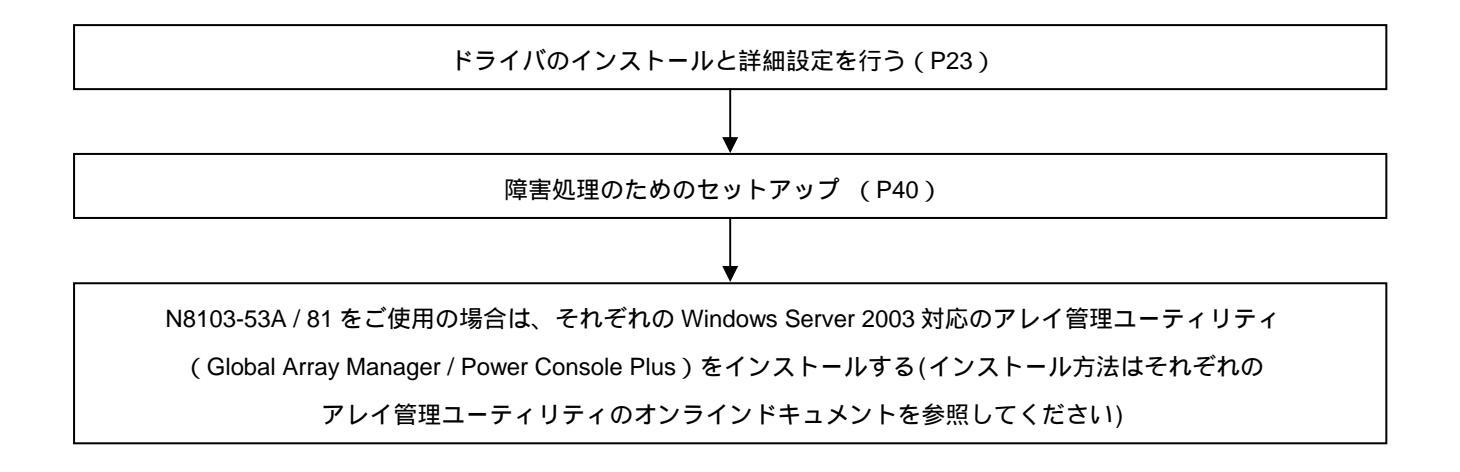

## Windows Server 2003 をインストールするための準備と注意

ここでは、Windows Server 2003 を正しくインストールするために、インストールを開始する前に知ってお かなければならない注意事項について説明します。インストールを開始する前に必ずお読みください。

### インストールに必要なもの

インストールする前に、以下の媒体と説明書がそろっていることを確認してください。

- Express5800 Windows® Server 2003 ドライバキット(Express5800用差分モジュール) (『NEC 8番街』<u>http://nec8.com</u>から[サポート情報] - [ダウンロード(Express 5800)]を参照し、 入手してください)
- Express5800 Windows Server 2003 サポートキット (N8103-53A/81 用のそれぞれのアレイ管理ユーティリティ(Global Array Manager/Power Console Plus) をインストールする場合は、本サポートキット内のモジュールをインストールしてください (サポートキット以外からのインストールは行わないでください)。
- Express5800シリーズMicrosoft® Windows® Server 2003インストール補足説明書(本書)
- 別途ご購入が必要なもの(以下のいずれかを購入してください)
   Microsoft® Windows® Server 2003 Enterprise Edition
- Express5800シリーズをお買い上げ時に添付されているもの
   EXPRESSBUILDER CD-ROM
  - ユーザーズガイド

#### Express5800用 差分モジュールのダウンロードについて

- Windows Server 2003 へのアップグレードを行う場合は、あらかじめ、以下の手順で Windows® Server 2003 サポートキットの Express5800 用差分モジュールをダウンロードしてください。
- (1) 『NEC 8番街』<u>http://nec8.com</u>から[サポート情報] [ダウンロード(Express 5800)] を参照。
   「Express5800 Windows® Server 2003 サポートキット Download」ページからモデル名称を選択し、「Express5800 用差分モジュール」を選択する。
- (2) モジュールをダウンロード後、ハードディスク上の任意のフォルダに展開する。(例:C:¥TEMP) 注意 ダウンロード先のフォルダには、空白文字を含むフォルダは指定できません。

### ライセンス認証の手続きについて

Windows Server 2003 のライセンス認証の手続きを行う際に使用するプロダクト キーは、Windows Server 2003 に含まれる COA ラベルに記載されたものと一致させる必要があります。

注 意

30日間以内にアクティベーションを行ってください。 30日間を過ぎますと、システムがロックされる場合があります。

#### Windows Server 2003 OEM-DISK for Express5800の作成について

Express5800 Windows Server 2003 ドライバキット(Express5800 用差分モジュール)がサポートしている装置 をご使用の場合、Windows Server 2003 をインストールするためには、「Windows Server 2003 OEM-DISK for Express5800」と呼ばれるフロッピーディスクが必要です。 以下の手順に従って作成してください。

- (1) 1.44MB フォーマット済みの 3.5 インチの空フロッピーディスクを1枚用意してください。
- (2)『NEC 8番街』<u>http://nec8.com</u>から[サポート情報] [ダウンロード(Express 5800)] を参照。
   「Express5800 Windows® Server 2003 サポートキット Download」ページからモデル名称を選択し、「Express5800 用差分モジュール」を選択してください。
- (3) モジュールのダウンロード先を、ディスク上の任意のフォルダに設定してください。(例:C:¥TEMP)
- (4) フロッピーディスクドライブに、フロッピーディスクをセットしてください。
- (5)(例:C:¥TEMP)¥OEMDISK配下の全てのファイルをセットしたフロッピーディスクにコピー してください。

「Windows Server 2003 OEM-DISK for Express5800」が作成されます。

作成した「Windows Server 2003 OEM-DISK for Express5800」はライトプロテクトをし、 ラベルを貼って大切に保管してください。

### グラフィックスアクセラレータ ドライバのダウンロードについて

ディスプレイドライバは Windows Server 2003 に含まれていますのでダウンロードは不要です。

### ディスクの「EISA 構成」(パーティション)について

ディスク領域に、「EISA 構成」(パーティション)が表示される場合があります。これは、構成情報やユ ーティリティを保存するための保守用パーティションですので、削除しないでください。

### BIOSのアップデート

Windows Server 2003 をインストールするためには、EXPRESSBUILDER CD-ROM を用いて、Windows Server 2003 用の BIOS のアップデートが必要な場合があります。

BIOS のアップデートが必要かどうかは、『NEC 8番街』<u>http://nec8.com</u>から[サポート情報] - [ダウンロード(Express 5800)]を参照。「Express5800 Windows® Server 2003 サポートキット Download」 ページからモデル名称を選択し、対応モジュールの有無を確認してください。

また、アップデートの手順に関しては、各装置の BIOS ダウンロード時の紹介文、およびダウンロードデ ータに含まれる「Readme.txt」を参照してください。

#### MO装置をご使用の場合

Windows Server 2003 にアップグレード、および新規インストール時に MO 装置を接続したまま作業を 行うと、インストールに失敗することがあります。MO 装置を外してインストールを最初からやり直し てください。MO 装置の取り付け、取り外し方法についてはユーザーズガイド等を参照してください。

### Fibre Channelコントローラ ドライバのインストールについて

N8190-105/N8103-200 ドライバは、Windows Server 2003 CD-ROM に含まれており、ボードを実装することで自動的にインストールされます。特にインストール作業は必要ありません。

### 新規インストールについて

#### <u>作成するパーティションサイズについて</u>

システムをインストールするパーティションの必要最小限のサイズは、次の計算式から求めることができます。

インストールに必要なサイズ+ ページングファイルサイズ + ダンプファイルサイズ + アプリケーションサイズ

| インストールに必要なサイズ    | = 2900MB        |
|------------------|-----------------|
| ページングファイルサイズ(推奨) | = 搭載メモリサイズ×1.5  |
| ダンプファイルサイズ       | = 搭載メモリサイズ+12MB |

- 上記ページングファイルサイズはデバッグ情報(メモリダンプ)採取のために必要なサ イズです。ページングファイルサイズの初期サイズを「推奨」値未満に設定すると正 確なデバッグ情報(メモリダンプ)を採取できない場合があります。
  - C その他アプリケーション等をインストールする場合は、別途そのアプリケーションが 必要とするパーティションサイズを追加してください。

例えば、搭載メモリサイズが512MBの場合、必要最小限のパーティションサイズは、上記の計算方法 から

2900MB + (512MB ×1.5) + (512MB +12MB) + アプリケーションサイズ

= 4192MB + アプリケーションサイズ

となります。

システムをインストールするパーティションサイズが「インストールに必要なサイズ + ページン グファイルサイズ」より小さい場合はパーティションサイズを大きくするか、ディスクを増設してく ださい。

ダンプファイルサイズを確保できない場合は、次のように複数のディスクに割りあてることで解決 できます。

- 1. 「インストールに必要なサイズ + ページングファイルサイズ」を設定する。
- 本書の「障害処理のためのセットアップ」を参照して、デバッグ情報(ダンプファイルサイズ分) を別のディスクに書き込むように設定する。
   (ダンプファイルサイズを書き込めるスペースがディスクにない場合は「インストールに必要な サイズ + ページングファイルサイズ」でインストール後、新しいディスクを増設してください。)

### ミラー化されているボリュームへのインストールについて

[ディスクの管理]を使用してミラー化されているボリュームにインストールする場合は、インスト ールの実行前にミラー化を無効にして、ベーシックディスクに戻し、インストール完了後に再度ミラ ー化してください。

ミラーボリュームの作成あるいはミラーボリュームの解除、および削除は[コンピュータの管理]内の[ディスクの管理]から行えます。

#### <u>N8103-65/81 接続時のマニュアルインストールについて</u>

インストール作業中に以下のようなポップアップメッセージが表示されますが、システム動作上、 問題ありません。[はい]をクリックして続行してください。 以降は、メッセージに従ってインストール作業を続けてください。

ソフトウェアのインストール

| は、このバージョンの Windows との<br>合格していません。<br>インストールを続行した場合、シスラ                                                               | )<br>互換を検証する \<br>テ <b>ムの動作が損な</b> | Windows ロゴテストに<br>われたり、システムが |  |  |
|----------------------------------------------------------------------------------------------------|------------------------------------|------------------------------|--|--|
| 不安定になるなど、重大な障害を引き起こす要因となる可能性があります。<br>今すぐインストールを中断し、ソフトウェアベンダに連絡して、Windows<br>ロゴの認定テストに合格したソフトウェアを入手することを、Microsoft は |                                    |                              |  |  |
|                                                                                                    | ***                                |                              |  |  |
| ソノトリェアの1 シストールを続けしますか?<br>                                                                                            |                                    |                              |  |  |
|                                                                                                    | はい                                 | いいえ                          |  |  |

ハードウェアのインストール

| 「 このハードウェア :                                                                                                    |  |  |
|----------------------------------------------------------------------------------------------------|--|--|
| XXXX Controller(注)                                                                                                    |  |  |
| を使用するためにインストールしようとしているソフトウェアは、<br>このバージョンの Windows との互換性を検証する Windows ロゴテスト<br>に合格していません。                                                                                   |  |  |
| インストールを続行した場合、システムの動作が損なわれたり、システムが<br>不安定になるなど、重大な障害を引き起こす要因となる可能性があります。<br>今すぐインストールを中断し、Windows ロゴテストに合格したソフトウェアが<br>入手可能かどうか、ハードウェアベンダに確認されることを、Microsoft は<br>強くお勧めします。 |  |  |
| このハードウェアのためのソフトウェアのインストールを続行しますか?                                                                                                    |  |  |
|                                                                                                    |  |  |

(注)装備されているボードにより異なります。

### アップグレードインストールについて

- アップグレードする場合は、以下の点に注意してください。
  - アップグレードインストールを行う場合は、アップグレード対象のOSを格納したパーティションに、空き容量が必要です。空き容量が不足している場合には、不要なファイルを削除するなどして、空き容量を確保してください。

- Windows 2000 Advanced Server からアップグレードインストールを行うの場合

・・・ およそ 1.25~2GB

また、空き容量の詳しい内容については、Windows Server 2003 CD-ROM の CD - ROM 内 「<CD-ROM のドライブレター>: ¥DOCS¥SERVER1.TXT」内の[2.1 システムの要件]を 参照してください。

- SCSI コントローラ(N8103-65)、ディスクアレイコントローラ(N8103-81)をご使用されている 場合、アップグレードインストール後、デバイスマネージャよりドライバのアップデートが必要 になります。下記の手順に従って、ドライバのアップデートを行ってください
  - 1. [スタートメニュー] [管理ツール] [コンピュータの管理]から[デバイスマネージャ]を 起動する。
  - 以下のドライバを選択し、ドライバタブから[ドライバの更新]をクリックします。 N8103-65 使用時 : [INITIO INI-A10XU2W SCSI Host Adapter] N8103-81 使用時 : [MegaRAID SCSI 320-2 RAID Controller Driver]
  - ハードウェアの更新ウィザードが表示されますので、「一覧または特定の場所からインスト ールする(詳細)」を選択し、[次へ]をクリックします。
  - イ検索しないで、インストールするドライバを選択する」を選択し、
     [次へ]をクリックします。
  - 5. [ディスク使用(H)] をクリックします。
  - 6. フロッピーディスクドライブに「Windows Server 2003 OEM-DISK for Express5800」を セットして、製造元のファイルのコピー元に「A:¥」と入力し、[OK]をクリックします。

- 以下のドライバを選択し、[次へ]をクリックします。
   N8103-65 使用時 : [INITIO INI-A10XU2W SCSI Host Adapter]
   N8103-81 使用時 : [MegaRAID SCSI 320-2 RAID Controller Driver]
- ロゴテストに合格していない旨のポップアップが出ますが、システム上問題ありません。
   [OK]をクリックしてください。

以上でドライバのアップデートは完了です。 画面の指示に従ってシステムを再起動してください。

- ディスクアレイコントローラ(N8103-53A/81)をご使用されている場合、アップグレードインスト ールを行う前に必ずそれぞれのアレイ管理ユーティリティ(Global Array Manager/ Power Console Plus)をアンインストールしてください。アンインストール方法に関しては、 基本装置添付の CD-ROM 「EXPRESSBUILDER」内のアレイ管理ユーティリティのオンライン ドキュメントを参照してください
- Windows Server 2003 にアップグレードインストールする場合はインストールを始める前に [IBM Remote Supervisor + Serial Port+Mouse / Keyboard Driver]の更新が必要な場合があります。 [IBM Remote Supervisor + Serial Port+Mouse / Keyboard Driver]のバージョンを確認し、該当す るバージョンの場合は更新を行ってください。 更新手順は"[IBM Remote Supervisor + Serial Port+Mouse / Keyboard Driver]について"を参照 してください。

### [IBM Remote Supervisor + Serial Port + Mouse / Keyboard Driver] について

ここでは、[IBM Remote Supervisor + Serial Port+Mouse / Keyboard Driver]の更新手順について 説明します。

注意 更新する必要があるバージョン: 5.10 未満

### 確認手順

- 1. システムの電源を ON にし、Windows 2000 を起動する。
- 2. 管理者権限のあるアカウント(Administrator)でログオンする。
- 3. スタートメニューから[プログラム(P)] [管理ツール] [コンピュータの管理] を選択する。

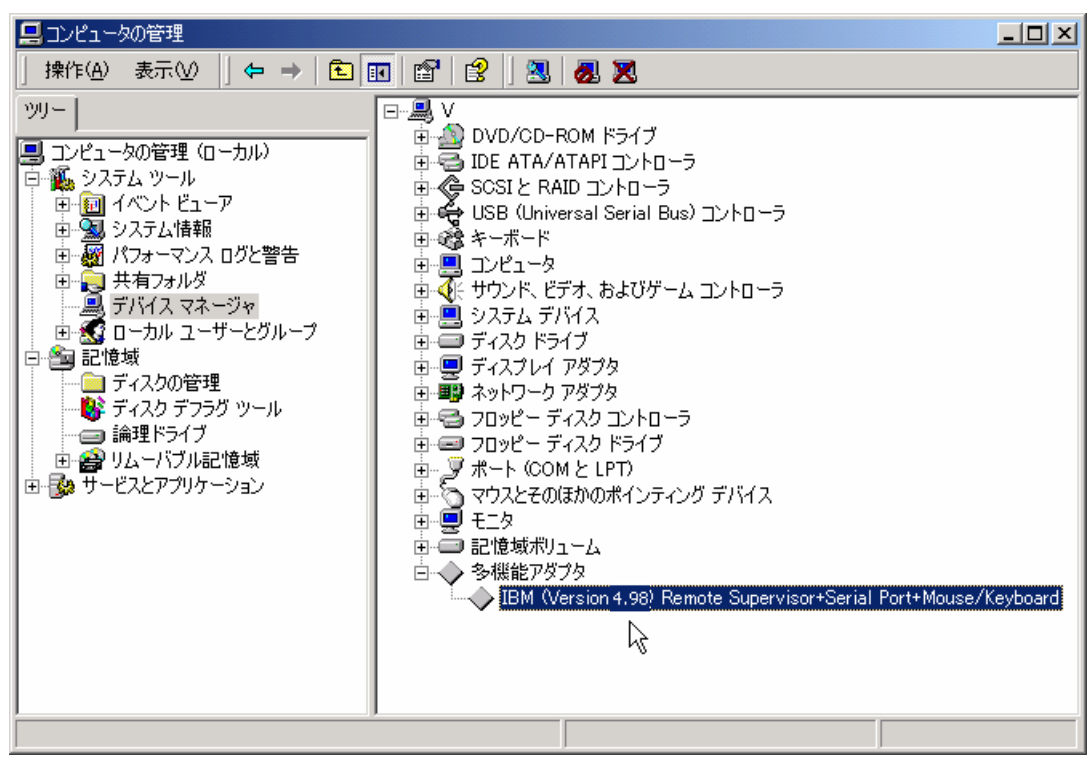

コンピュータの管理ウィンドウが表示されます。

### 左側のツリータブの[**デバイスマネージャ**]を選択します。

デバイスが表示されますので多機能アダプタ配下の

[IBM(Version x.xx) Remote Supervisor+Serial Port+Mouse/Keyboard Driver]を表示します。

### IBM (Version x.xx) Remote Supervisor+Serial Port+Mouse/Keyboard Driver

この部分の表示が 5.10 より小さい場合はドライバを 更新する必要があります(例 4.98 等)。 (注) 5.10 の場合は更新の必要はありません。

### 更新手順

1. スタートメニューから[プログラム(P)] - [管理ツール] - [コンピュータの管理] を選択する。

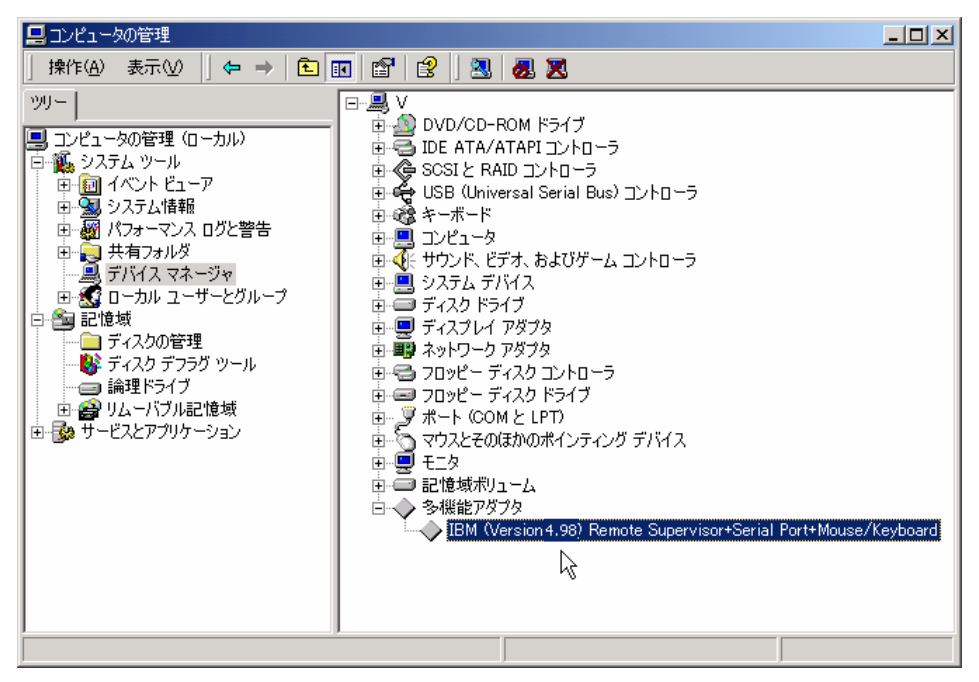

コンピュータの管理ウィンドウが表示されます。

- を側のツリータブの[デバイスマネージャ]を選択します。
   デバイスが表示されますので多機能アダプタ配下の
   [IBM(Version x.xx) Remote Supervisor+Serial Port+Mouse/Keyboard Driver]を表示しマウス
   の右ボタンでクリックします。
- 3. メニューが表示されますので[削除(U)]を選択します。

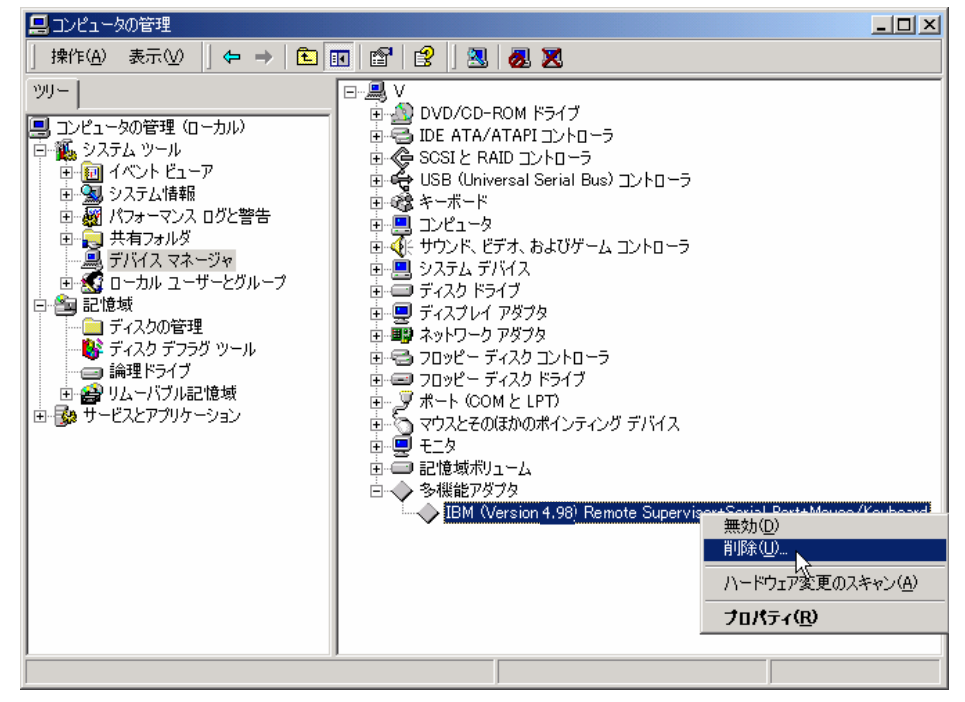

4. 確認の為[デバイスの削除の確認]ウィンドウが表示されますので[OK]を選択します

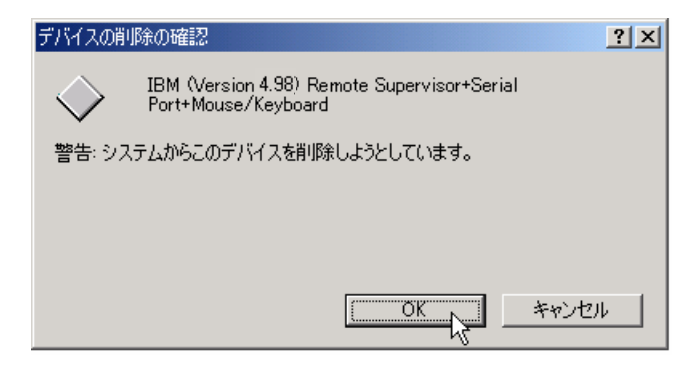

- 5. 一旦再起動します。
- 6. 再起動後、管理者権限のあるアカウント(Administrator)でログオンする。
- 7. ログオン後、ウィンドウが表示されます。

[キャンセル]を選択してください。

| 新しいハードウェアの検出ウィザード |                                                   |
|-------------------|---------------------------------------------------|
|                   | 新しいハードウェアの検索ウィザードの開始                              |
|                   | このウィザードでは、ハードウェア デバイス用のデバイス ドライバのイン<br>ストールを行います。 |
|                   |                                                   |
|                   |                                                   |
|                   |                                                   |
|                   | 続行するには、「次へ」 をクリックしてください。                          |
|                   |                                                   |
|                   | (戻る(四) (次へいの) (キャンセル)                             |

- 8. ここからは、[IBM(Version x.xx) Remote Supervisor+Serial Port+Mouse/Keyboard Driver]が 削除されたことを確認します。
- 9. スタートメニューから[プログラム(P)] [管理ツール] [コンピュータの管理] を選択する。 コンピュータの管理ウィンドウが表示されます。

10. 左側のツリータブの[デバイスマネージャ]を選択します。

多機能アダプタ配下の[IBM(Version x.xx) Remote Supervisor+Serial Port+Mouse/Keyboard Driver] が[他の PCI Bridge デバイス]に変わっていることを確認します

| 📙 コンピュータの管理                                                                                                    |   |  |  |
|----------------------------------------------------------------------------------------------------|---|--|--|
| │ 操作(A) 表示(V) │ ← → │ 🖻 📧 😫 │ 🕄                                                                                                    |   |  |  |
| ツリー         コンピュータの管理 (ローカル)         ローカル イベント ビューア         ローカル ビューア         システム 情報         ローカル スログと警告         ローカル スログと警告         デバイス マネージャ         ローカル ユーザーとグループ         記憶域         ディスクの管理         ディスクの管理         ディスク デフラグ ツール         論理ドライブ         リムーバブル記憶域         レービスとアプリケーション | □ |  |  |
|                                                                                                    |   |  |  |

11. 次に新しい[IBM(Version 5.12) Remote Supervisor+Serial Port+Mouse/Keyboard Driver]をイ ンストールします。

[IBM(Version 5.12) Remote Supervisor+Serial Port+Mouse/Keyboard Driver]は 「Express5800 用差分モジュール」に含まれています。 「Express5800 用差分モジュール」をダウンロードしていない場合は、「Windows Server 2003 たインストールするための準備と注意」の[Express5800 用差分モジュール」た参照し、ダウン

をインストールするための準備と注意」の「Express5800 用差分モジュール」を参照し、ダウン ロードしてください。

- 12. コマンドプロンプトを起動します。 スタートメニューから[プログラム(P)] - [アクセサリ] - [コマンドプロンプト] を選択する。
- 13. コマンドプロンプトのコマンドライン上で 「(例:C:¥TEMP)¥INSTDISK¥UPDATE¥IBMSPW¥WIN2000>SETUP –Q」を入力し実行します。

『Installation Complete』のメッセージが表示されたらインストールは終了です。

14. 『Press anykey to exit』 のメッセージが表示された場合は、<Enter>キーを押して終了。

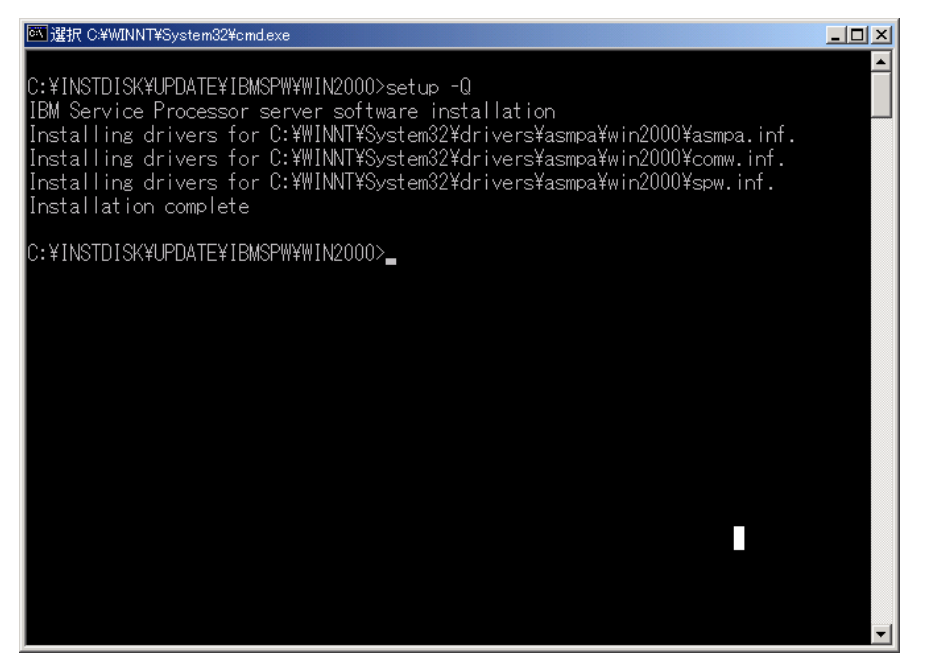

- 15. [IBM(Version 5.12) Remote Supervisor+Serial Port+Mouse/Keyboard Driver] が インストールされたことを確認します。
- 16. スタートメニューから[プログラム(P)] [管理ツール] [コンピュータの管理] を選択する。 コンピュータの管理ウィンドウが表示されます。

17. 左側のツリータブの[デバイスマネージャ]を選択します。多機能デバイス配下に
 [IBM(Version 5.12) Remote Supervisor+Serial Port+Mouse/Keyboard Driver]が表示されていることを確認します

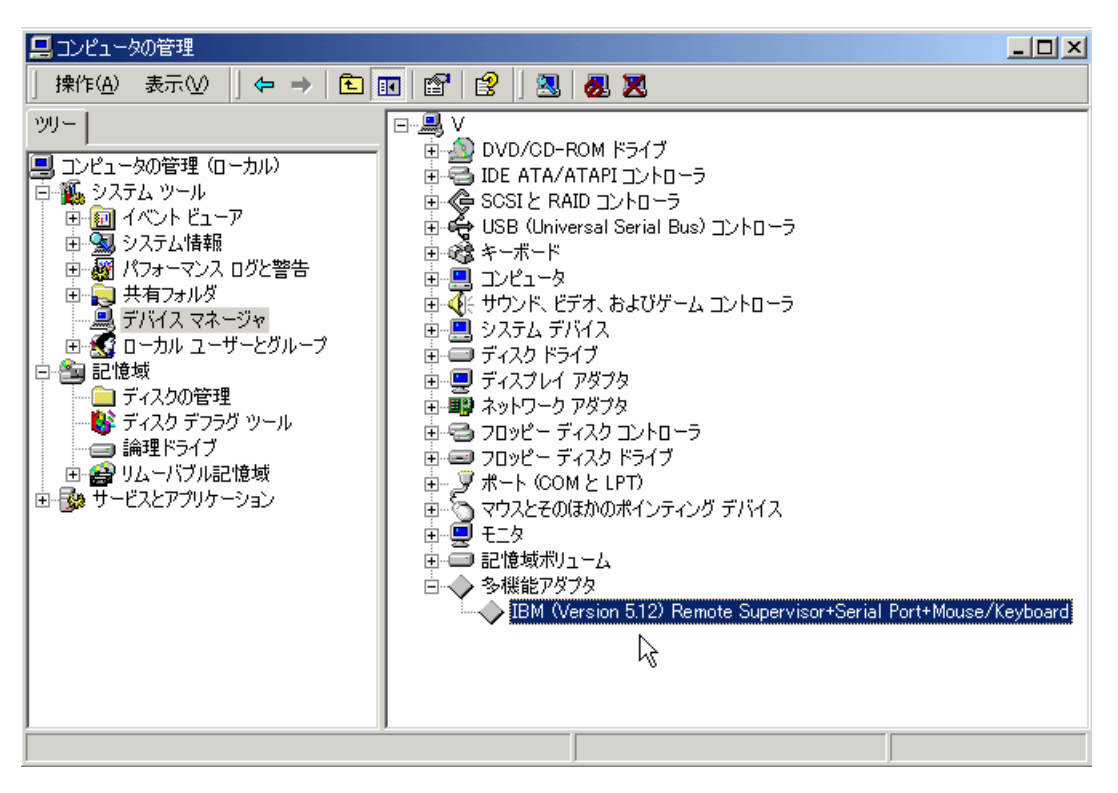

以上で[IBM(Version 5.12) Remote Supervisor+Serial Port+Mouse/Keyboard Driver] への更 新作業は終了です。

# Windows Server 2003 の新規インストール

ここでは、Windows Server 2003の新規インストール方法について説明します。

- 1. システムの電源をON にする。
  - 注意 Windows Server 2003 用の BIOS のアップデートが必要な場合は、アップデートを行って ください。BIOS のアップデートが必要かどうかは、『NEC 8 番街』http://nec8.com から [サポート情報] - [ダウンロード(Express 5800)] を参照。「Express5800 Windows® Server 2003 サポートキット Download」ページからモデル名称を選択し、対応モジュール の有無を確認してください。

ディスプレイ装置の画面にPOST (Power On Self-Test)の実行内容が表示されます。 (「NEC」ロゴが表示された場合は<ESC>キーを押してください。) しばらくすると、次のメッセージが画面左下に表示されます。 Press <F2> to enter SETUP

- <F2>キーを押し、BIOS Setupメニューに設定をする。
   設定方法は機種によって異なりますので、詳しくは各装置のBIOSダウンロードデータに含まれる「Readme.txt」を参照してください。
- 3. BIOS Setup メニューの「Exit」 「Save Changes & Exit」を選択し、[Yes]を選択してシステムを 再起動させる。
- 4. Express サーバ のCD-ROM ドライブにWindows Server 2003 CD-ROMをセットする。
- <CTL>+ <ALT> + <DEL> を押してシステムをリセットする。 ハードディスク上に起動可能なOS がインストール済の場合は、画面上部に 「Press any key to boot from CD…」が表示がされている間に <Enter> キーを押す。 ハードディスク上に起動可能なOSが存在しない場合は<Enter> キーの押下は不要です。 Windows Server 2003のセットアップ画面が表示されます。 画面が表示されなかった場合は、<Enter> キーが正しく押されていません。 もう一度システムの電源をON し直してから始めてください。
- 6. 装置にディスクアレイコントローラ(N8103-81)、もしくはSCSIコントローラ(N8103-65)が取り付け られている場合は、画面下部に「Press F6 If you need to install a third party SCSI or RAID drive...」が 表示されている間に<F5>キーと<F6>キーを押す。

注意 <F5>キーと<F6> キーを押しても、このときには画面上には何の変化もあらわれません。

7. 以下のメッセージが表示されたら、カーソルキーで[Other]を選択し、<Enter>キーを押す。

Setup could not determine the type of computer you have, or you have chosen to manually specify the computer type. Select the computer type from the following list, or select "Other" if you have a device support disk provided by your computer manufacturer. Standard PC Standard PC with C-Step i486 Other

以下のメッセージが表示されます。

Please insert the disk labeled manufacturer-supplied hardware support disk into Drive A \* Press ENTER when ready.

8. Windows Server 2003 OEM-DISK for EXPRESSBUILDERをフロッピーディスクドライブ にセットし、<Enter>キーを押す。以下のメッセージが表示されます。

> Your have chosen to configure a computer for use with Windows 2000, using a device support disk provided by the computer's manufacture. Select the computer type from the following list, or press ESC to return to the previous screen. NEC Express5800/180Rc-4

9. 使用しているコンピュータを選び、<Enter>キーを押す。

**ヒント** リストには一度に4項目しか表示されません。選択したい項目が表示されていない 場合は、カーソルキーでリストをスクロールさせてから選択してください。 10. 以下のメッセージが表示されたら <S>キーを押す。

Setup could not determine the type of one or more mass storage Devices installed in your system, or you have chosen to manually Specify an adapter.Currently,Setup will load support for the Following mass storage devices.

以下のメッセージが表示されます。

Please insert the disk labeled manufacturer-supplied hardware support disk into Drive A: \*Press ENTER when ready.

「Windows Server 2003 OEM-DISK for Express5800」(P.5 参照)を、フロッピーディスクドライブに セットし、<Enter> キーを押す。

SCSIアダプタのリストが表示されます。

- 11. 装置にディスクアレイコントローラが装備されている場合は、SCSIアダプタリストから以下の選択し、 <Enter>キーを押す。
  - N8103-81の場合

[MegaRAID SCSI 320-2 RAID Controller Driver]

N8103-81が装備されているには、以下のメッセージが表示されますので、<S>キーを押して先に 進んでください。

> The driver you provided seems to be newer than the windows default driver. Windows already has a driver that you cas use for "MegaRAID SCSI 320- 2 RAID Controller Driver"" ------- (注) Unless the device manufacturer prefer that you use the driver on the floppy disk, you should use the driver in Windows.

(注)装備されているボードにより異なります。

以降は、メッセージに従って作業を続けてください。

インストール終了後、必ず本書の「システムのアップデート」および「ドライバのインストールと詳 細設定」を実行してください。

### Windows 2000 から Windows Server 2003 へのアップグレードインストール

Windows 2000 がインストールされている装置を Windows Server 2003 にアップグレードする手順を示します。

- 1. システムの電源を ON にし、Windows 2000 を起動する。
  - 注意 Windows Server 2003 用の BIOS のアップデートが必要な場合は、アップデートを行って ください。BIOS のアップデートが必要かどうかは、『NEC 8 番街』http://nec8.com から [サポート情報] - [ダウンロード(Express 5800)]を参照。「Express5800 Windows® Server 2003 サポートキット Download」ページからモデル名称を選択し、対応モジュール の有無を確認してください。
- 2. 管理者権限のあるアカウント(administrator等)でログオンする。
  - 注意 N8103-53A / 81 のご使用されている場合は、それぞれのアレイ管理ユーティリティ (Global Array Manager / Power Console Plus)を必ずアンインストールしてくださ い。(アンインストール手順については、装置添付のユーザーズガイドを参照してく ださい。)

Express5800用差分モジュールをダウンロードしていない場合は、「Windows Server 2003を インストールするための準備と注意」の「Express5800用差分モジュール」を参照し、ダウンロー ドする。

N8103-53A / 81 をご使用されている場合は、それぞれのWindows2003 対応のアレイ管理ユー ティリティ (Global Array Manager / Power Console Plus)を本サポートキットからダウンロード する。

3. Windows Server 2003 CD-ROM をCD-ROM ドライブにセットする。

[実行する操作の選択]画面が表示されます。

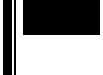

▶ [実行する操作の選択]画面が表示されない場合は、<CD-ROM ドライブ>:¥SETUP.EXE を 実行してください。

- [Windows Server 2003をインストールする]を選択する。
   アップグレードか新規インストールかを選択するダイアログボックスが表示されます。
- [アップグレード(推奨)]を選択し、[次へ]をクリックする。
   ファイルのコピー後、自動的に再起動します。

6. 画面下部に、「Press F6 If you need to install a third party SCSI or RAID drive...」が表示されている 間に<F5>キーと<F6>キーを押す。

注意 <F5>キーと<F6>キーを押しても、このときには画面上には何の変化もあらわれません。

7. 以下のメッセージが表示されたら、カーソルキーで[Other]を選択し、<Enter>キーを押す。

Setup could not determine the type of computer you have, or you have chosen to manually specify the computer type. Select the computer type from the following list, or select "Other" if you have a device support disk provided by your computer manufacturer. Standard PC Standard PC with C-Step i486 Other

以下のメッセージが表示されます。

Please insert the disk labeled manufacturer-supplied hardware support disk into Drive A \* Press ENTER when ready.

8. Windows Server 2003 OEM-DISK for EXPRESSBUILDERをフロッピーディスクドライブに セットし、<Enter>キーを押す。以下のメッセージが表示されます。

> Your have chosen to configure a computer for use with Windows 2000, using a device support disk provided by the computer's manufacture. Select the computer type from the following list, or press ESC to return to the previous screen.

NEC Express5800/180Rc-4

9. 使用しているコンピュータを選び、<Enter>キーを押す。

ヒント リストには一度に4項目しか表示されません。選択したい項目が表示されていない 場合は、カーソルキーでリストをスクロールさせてから選択してください。 10. 以下のメッセージが表示されたら <S>キーを押す。

Setup could not determine the type of one or more mass storage Devices installed in your system,or you have chosen to manually Specify an adapter.Currently,Setup will load support for the Following mass storage devices.

以下のメッセージが表示されます。

Please insert the disk labeled manufacturer-supplied hardware support disk into Drive A: \*Press ENTER when ready.

「Windows Server 2003 OEM-DISK for Express5800」(P.5 参照)を、フロッピーディスクドライブに セットし、<Enter> キーを押す。

SCSIアダプタのリストが表示されます。

- 11. 「Adaptec Ultra160 Family PCI SCSI Controller WinNET (29160, 39160,...)」を選択し、<Enter>キーを押す。
- 12. 装置にディスクアレイコントローラ(N8103-81)が装備されている場合は、SCSIアダプタリストから [MegaRAID SCSI 320-2 RAID Controller Driver]を選択し、<Enter>キーを押す。

N8103-81 が装備されている場合には以下のメッセージが表示されますので、<br/>
<S>キーを押して先に進んでください。

The driver you provided seems to be newer than the windows default driver. Windows already has a driver that you cas use for " MegaRAID SCSI 320-2 RAID Controller Driver" -------(注) Unless the device manufacturer prefer that you use the driver on the floppy disk, you should use the driver in Windows.

(注)装備されているボードにより異なります。

Express5800/180Rc-4の装置をご使用されている場合に、アップグレードインストール 中で以下のようなポップアップメッセージが表示される場合があります。 必ず[いいえ(N)]をクリックし作業を進めてください。

このハードウェア

IBM Remote Supervisor+Serial Port+Mouse/Keyboard Driver を使用するためにインストールしようとしているドライバソフトウェアは、 Authenticode(TM)技術で適切に署名されていません。そのため、ソフトウェア が発行された後に変更されたかどうかを確認できません。発行元 ID は次の問 題のため確認できません。

このソフトウェアは、異なるバージョンの Windows で Windows ロゴプログラム の要件の確認がテストされたので、このバージョンとは互換性がない可能性が あります。

このドライバソフトウェアをインストールしますか? [はい(Y)] [いいえ(N)] [詳細の情報(M)]

以降は、メッセージに従って作業を続けてください。

インストール終了後、必ず本書の「システムのアップデート」および「ドライバのインストールと詳 細設定」を実行してください。

# システムのアップデート

Windows Server 2003 のインストール後、必ず以下の手順でシステムのアップデートを行ってください。 Express5800 用差分モジュールをダウンロードしていない場合は、「Windows Server 2003 をインストール するための準備と注意」の「Express5800 用差分モジュール」を参照し、ダウンロードしてください。

- 注意 システム構成を変更した場合(たとえば、SCSI コントローラを追加した場合など)、必ずシ ステムのアップデートを再実行してください。
- 1. 管理者権限のあるアカウント(administrator 等)で、システムにログオンする。
- (例:C:¥TEMP)¥INSTDISK¥UPDATE¥UPDATE.VBS を実行する。
   セットアップメッセージが表示されます。
- 3. システムのアップデートを継続する場合は[OK]をクリックする。
- 4. [コンピュータの再起動]をクリックしてシステムを再起動する。

# ドライバのインストールと詳細設定

Windows Server 2003 のインストールが終了し、システムを再起動後、各種ドライバのインストールとセットアップを行ってください。

標準装備のディスプレイドライバは、既にインストール済みです。必要に応じてプロトコルやサービスの追 加/削除を行ってください。

ここで記載されていないドライバのインストールやセットアップについては、ドライバに添付の説明書を参照してください。

システムの修復を行った場合も、必ず各種ドライバをインストールし直してください。

## <u>SCSIコントローラ、アレイコントローラドライバ</u>

システムに SCSI コントローラ(N8103-65)やアレイコントローラ (N8103-81)を追加接続する場合、OS のプラグアンドプレイ機能が動作しますが、ドライバは自動でインストールされません。 以下の手順でドライバをインストールしてください。

- ハードウェアの更新ウィザードが表示されますので、「一覧または特定の場所からインストー ルする(詳細)」を選択し、[次へ]をクリックします。
- 2. 「検索しないで、インストールするドライバを選択する」を選択し、[次へ]をクリックします。
- 3. [ディスク使用(H)]をクリックします。
- 4. FD ドライブに Windows Server 2003 OEM-DISK for Express5800 をセットして 製造元の ファイルのコピー元に「a:¥」と入力し、[OK]を押します。
- 5. 下記を選択し、[次へ]をクリックします。 [INITIO INI-A10XU2W SCSI Host Adapter] (N8103-65 使用時) [MegaRAID SCSI 320-2 RAID Controller Driver] (N8103-81 使用時)
- 6. ロゴテストに合格していない旨のポップアップが出ますが、システム上問題 ありません。[OK]をクリックしてください。

これでドライバのアップデートは完了です。画面の指示に従ってシステムを再起動してください。

### <u>グラフィックスアクセラレータドライバ</u>

ディスプレイドライバは Windows Server 2003 インストール時に自動的にインストールされます。

856-121112-057-A

### PROSet

PROSet は、ネットワークドライバに含まれるネットワーク機能確認ユーティリティです。 PROSet を使用することにより、以下のことが行えます。

アダプタ詳細情報の確認 ループバックテスト、パケット送信テストなどの診断 Teaming の設定

ネットワークアダプタ複数枚をチームとして構成することで、サーバに耐障害性に優れた環境を 提供し、サーバスイッチ間のスループットを向上させることができます。 このような機能を利用する場合は、PROSet が必要になります。 PROSet をインストールする場合は、以下の手順に従ってください。

- (1) エクスプローラを起動する。
  - = 標準のスタートメニューモードの手順 =
     スタートメニューから[エクスプローラ]をクリックする。
     = クラシックスタートメニューモードの手順 =
     スタートメニューから[すべてのプログラム]、[アクセサリ]の順にポイントし、
     [エクスプローラ]をクリックする。
- (2)「Express5800 用差分モジュール」の
   「(例 C:¥TEMP):¥INSTDISK¥UPDATE¥BC1¥PROSet¥WS03XP32」
   ディレクトリ内の「PROSet.exe」アイコンをダブルクリックする。

[Intel(R) PROSet - Installshield ウィザード]が起動します。

- (3) [次へ]ボタンをクリック。
- (4) [使用許諾契約の条項に同意します]を選択し、[次へ]ボタンをクリックする。
- (5) [標準]を選択し、[次へ]ボタンをクリックする。
- (6) [インストール]ボタンをクリックする。[InstallShield ウィザードを完了しました]ウィンドウが表示されます。
- (7) [完了]ボタンをクリックする。
- (8) システムを再起動する。

### <u>ネットワークドライバ</u>

標準装備のネットワークドライバは、自動的にインストールされますが、 転送速度と Duplex モードの設定が必要です。

#### 「ローカルエリア接続のプロパティ」ダイアログを開きます。

- =標準のスタートメニューモードの手順=
  - 1.スタートメニューから [コントロールパネル] [ネットワーク接続]
    - [ローカルエリア接続] (Broadcom NetXtreme Gigabit Ethernet) をクリックする。
  - [ローカルエリア接続の状態]ダイアログが表示されます。
- 2. [プロパティ]ボタンをクリックする。
- = クラシックスタートメニューモードの手順=
- 1. スタートメニューから [設定] [ネットワーク接続] をクリックする。
- 2. [ローカル接続]アイコン(Broadcom NetXtreme Gigabit Ethernet)を右クリックし、 ポップアップメニューから[プロパティ]をクリックする。

[構成]をクリックする。

ネットワークアダプタのプロパティダイアログボックスが表示されます。

[詳細設定]タブをクリックし、[Speed & Duplex]を HUB の設定値と同じ値に設定する。

ネットワークアダプタのプロパティダイアログボックスの[OK]をクリックする。

以上で完了です。

### <u>オプションのネットワークボードのドライバ</u>

オプションのネットワークボード(N8104-80/86/111/84/103/113)を使用する場合は、 「Express5800 用差分モジュール」に格納されているドライバをインストールしてください。

(N8104-80/86/111)の場合

「(例C:¥TEMP):¥INSTDISK¥UPDATE¥BC1¥PRO100¥WS03XP32」

(N8104-84/103/113)の場合

「(例C:¥TEMP):¥INSTDISK¥UPDATE¥BC1¥PRO1000¥WS03XP32」

インストール手順が不明な場合は、「オプションボード用ネットワークドライバのインストール」 の項を参照してください。

PROSet がインストールされている場合、N8104-103を使用する際に、PROSetの[詳細設定]タブ より、「TCP セグメンテーションのオフロード」の値を「オフ」にしてご使用ください。

### <u>オプションボード用ネットワークドライバのインストール</u>

### <u>(N8104-80/86/111)のオプションボードの場合</u>

デバイスマネージャを起動する。

[ネットワーク アダプタ] [Intel(R) PRO/100~]をダブルクリックする。

[Intel(R) PRO/100~ のプロパティ]ダイアログが表示されます。

[?その他のデバイス] [?イーサネットコントローラ]がある場合は

[?イーサネットコントローラ]をダブルクリックしてください。

[ドライバ]タブを選択し、[ドライバの更新]ボタンをクリックする。

[ハードウェアの更新ウィザード]が表示されます。

[一覧または特定の場所からインストールする(詳細)]を選択し、

[次へ]をクリックする。

[次の場所で最適のドライバを検索する]を選択し、[次の場所を含める]に チェックを入れ、

「(例 C:¥TEMP):¥INSTDISK¥UPDATE¥BC1¥PRO100¥WS03XP32」と 入力し、[次へ]をクリックする。

ドライバの検索が開始され、検索後インストールが始まります。

[ハードウェアの更新ウィザードの完了]画面が表示されます。

[完了]ボタンをクリックする。

#### <u>(N8104-84/103/113)のオプションボードの場合</u>

デバイスマネージャを起動する。

[ネットワーク アダプタ] [Intel(R) PRO/1000~]をダブルクリックする。 [Intel(R) PRO/1000~ のプロパティ]ダイアログが表示されます。

[?その他のデバイス] [?イーサネットコントローラ]がある場合は

[?イーサネットコントローラ]をダブルクリックしてください。

[ドライバ]タブを選択し、[ドライバの更新]ボタンをクリックする。

[ハードウェアの更新ウィザード]が表示されます。

[一覧または特定の場所からインストールする(詳細)]を選択し、

[次へ]をクリックする。

[次の場所で最適のドライバを検索する]を選択し、[次の場所を含める]に チェックを入れ、

「(例 C:¥TEMP):¥INSTDISK¥UPDATE¥BC1¥PRO1000¥WS03XP32」と 入力し、[次へ]をクリックする。

ドライバの検索が開始され、検索後インストールが始まります。

[ハードウェアの更新ウィザードの完了]画面が表示されます。

[完了]ボタンをクリックする。

# 障害処理のためのセットアップ

障害が起きたとき、より早く、確実に障害から復旧できるように、あらかじめ次のようなセットアップをして おいてください。

## <u>メモリダンプ(デバッグ情報)の設定</u>

Express サーバ内のメモリダンプ(デバッグ情報)を採取するための設定です。

本書の「システムのアップデート」を行った後、以下の設定になっていることを確認してください。

- 重 翌 メモリダンプの注意
  - メモリダンプの採取は保守サービス会社の保守員が行います。お客様はメモリダンプ の設定のみを行ってください。
  - ここで示す設定後、障害が発生した時にメモリダンプを保存するために再起動すると、 起動時に仮想メモリが不足していることを示すメッセージが表示される場合がありま すが、そのまま起動してください。メモリダンプが保存される前に起動し直すと、メモリ ダンプを正しく保存できない場合があります。

次の手順に従って設定します。

- スタートメニューから[コントロールパネル]を選び、[システム]をクリックする。
   [システムのプロパティ]ダイアログボックスが表示されます。
- 2. [詳細設定]タブをクリックする。
- 3. [起動と回復]ボックスの[設定]ボタンをクリックする。
- チキストボックスにデバッグ情報を書き込む場所を入力する。
   <Dドライブに「MEMORY.DMP」というファイル名で書き込む場合>
   D:¥ MEMORY.DMP

### 画 要 メモリダンプの注意

- デバッグ情報の書き込みは[完全メモリダンプ]を指定することを推奨します。ただし、搭載メモリサイズが2GBを越える場合は、[完全メモリダンプ]を指定することはできません(メニューに表示されません)。その場合は、[カーネルメモリダンプ]を指定してください。
- 本装置に搭載しているメモリサイズ+12MB以上(メモリサイズが2GBを越える場合は、2048MB+12MB以上)の空き容量のあるドライブを指定してください。

- メモリ増設により搭載メモリサイズが2GBを越える場合は、メモリ増設前にデバッグ 情報の書き込みを[カーネルメモリダンプ]に変更してください。 また、メモリ増設により採取されるデバッグ情報(メモリダンプ)のサイズが変わりま す。デバッグ情報(メモリダンプ)の書き込み先ドライブの空き容量を確認してください。
- [パフォーマンス]ボックスの[設定]ボタンをクリックする。
   [パフォーマンスオプション]ウィンドウが表示されます。
- 6. [パフォーマンスオプション]ウィンドウの[詳細設定]タブをクリックする。
- 7. [仮想メモリ]ボックスの[変更]ボタンをクリックする。
- [選択したドライブのページングファイルサイズ]ボックスの[初期サイズ]を[推奨]値以上に変更し、[設定]ボタンをクリックする。ページングファイルの[初期サイズ]は、搭載メモリサイズの約1.5倍を目安に設定してください。
  - 必ずOSパーティションに上記のサイズで作成してください。 STOPエラー発生時にデバッグ情報(メモリダンプ)を採取するために必要です。ページングファイルの[初期サイズ]を「推奨」値未満に設定すると正確なデバッグ情報(メモリダンプ)を採取できない場合があります。
    - メモリを増設した際は、メモリサイズに合わせてページングファイルを再設定してく ださい。
    - 障害発生時に備えて、事前にダンプスイッチを押して、正常にダンプが採取できることの確認を行うことをお勧めします。
- 9. [OK]をクリックする。

設定の変更内容によってはシステムを再起動するようメッセージが表示されます。メッセージに従って 再起動してください。

### <u>ワトソン博士の設定</u>

Windows ワトソン博士はアプリケーションエラー用のデバッガです。アプリケーションエラーを検出する と Express サーバを診断し、診断情報(ログ)を記録します。 診断情報を採取できるよう次の手順に従って設定してください。

- 1. スタートメニューの[ファイル名を指定して実行]をクリックする。
- [名前]ボックスに [drwtsn32.exe]と入力し、[OK]をクリックする。
   [ワトソン博士]ダイアログボックスが表示されます。
- [ログファイルパス]ボックスに診断情報の保存先を指定する。
   [DRWTSN32.LOG]というファイル名で保存されます。

注意 ネットワークパスは指定できません。 ローカルコンピュータ上のパスを指定してください。

- [クラッシュダンプ]ボックスにクラッシュダンプファイルの保存先を指定する。
   「クラッシュダンプファイル」はWindows Debugger で読むことができるバイナリファイルです。
- [オプション]ボックスにある次のチェックボックスをオンにする。 ダンプシンボルテーブル すべてのスレッドコンテキストをダンプ 既存のログファイルに追加 クラッシュダンプファイルの作成
- 6. [OK]をクリックする。

### <u>ネットワークモニタのインストール</u>

ネットワークモニタを使用することによりネットワーク障害の調査や対処に役立てることができます。ネットワークモニタを使用するためには、インストール後、システムの再起動を行う必要がありますので、障害が 発生する前にインストールしておくことをお勧めします。

- スタートメニューから[設定]をポイントし、[コントロールパネル]をクリックする。
   [コントロールパネル]ダイアログボックスが表示されます。
- [プログラムの追加と削除]アイコンをダブルクリックする。
   [プログラムの追加と削除]ダイアログボックスが表示されます。
- [Windows コンポーネントの追加と削除]をクリックする。
   [Windows コンポーネント ウィザード]ダイアログボックスが表示されます。
- 4. コンポーネントの[管理とモニタツール]チェックボックスをオンにして[次へ]をクリックする。
- 5. ディスクの挿入を求めるメッセージが表示された場合は、Windows Server 2003 CD-ROM を CD-ROM ドライブにセットして[OK]をクリックする。
- 6. [Windows コンポーネント ウィザード]ダイアログボックスの[完了]をクリックする。
- 7. [プログラムの追加と削除]ダイアログボックスの[閉じる]をクリックする。
- [コントロールパネル]ダイアログボックスを閉じる。
   ネットワークモニタは、スタートメニューから[プログラム] [管理ツール]をポイントし、
   [ネットワークモニタ]をクリックすることにより、起動することができます。
   操作の説明については、オンラインヘルプを参照してください。

# トラブルシューティング

Express サーバが思うように動作しない場合は修理に出す前に次のチェックリストの内容に従って Express サーバをチェックしてください。リストにある症状に当てはまる項目があるときは、その後の確認、 処理に従ってください。

それでも正常に動作しない場合は、ディスプレイ装置の画面に表示されたメッセージを記録してから、保守 サービス会社に連絡してください。

なお、ここに上げている症状は、Windows Server 2003 にて新たに発生するトラブルシューティングです。 その他の症状につきましては、お手持ちのユーザーズガイドを参照してください。

? 障害発生時、「自動的に再起動する」の設定で、設定通りに動作しない 障害発生時に「自動的に再起動する」の設定にかかわらず、自動的に再起動する場合や再起動しない場合があります。 再起動しない場合は、手動での再起動をお願いします。

ブルー画面で電源断できない ブルー画面にて電源断する時には、強制電源OFF(電源スイッチを5秒以上押しっぱなしにする)を 行ってください。

一度押しでは電源断は出来ません。

以下のメッセージが表示され、ログインできなくなった。

Windows Server 2003では、Windows 製品のライセンス認証手続きを完了しないまま使用して いると、下記のメッセージが表示されます。[はい]をえらんでWindowsのライセンス認証の手続 きを実行してください。

| Windows 製品のライセンス認証                                                                 |       |  |  |
|------------------------------------------------------------------------------------|-------|--|--|
| 続行する前にWindowsのライセンス認証の手続きを実行してください。<br>手続きが完了するまでログオンすることはできません。<br>今すぐ手続きを実行しますか? |       |  |  |
| コンピュータをシャットダウンするには[キャンセル]をクリックして<br>ください。                                          |       |  |  |
| はい (Y) いいえ (N)                                                                     | キャンセル |  |  |

- Windows Server 2003 の運用中、イベントビューアに下記内容の WinMgmt の警告が登録される 場合がある。
  - イベントID 62 説明 クラスはあるがサイズが 0 の BLOB データが 1つ あるので、 WMI ADAPは .NET CLR Networking パフォーマンス ライブラリを処理するこ とができませんでした。
  - イベントID 62 説明 クラスはあるがサイズが 0 の BLOB データが 1つ あるので、 WMI ADAPは .NET CLR Data パフォーマンス ライブラリを処理することが できませんでした。
  - イベントID 63
  - 説明 プロバイダ IntelEthernetDiag は LocalSystem アカウントを使うために WMI 名前空間 Root¥IntelNCS に登録されました。 このアカウントには特権があり、プロバイダがユーザー要求を正しく偽装しな い場合はセキュリティ違反が起こる可能性があります。

WMI ADAPが.Net CLR Networking パフォーマンスライブラリの読み込みに失敗することが原因で登録されることがありますが、運用上は特に問題ありません。

Windows Server 2003 の運用中、イベントビューアに下記内容の Print の警告が登録される場合がある。

イベントID 20 説明 Windows NT x86 Version-3 のプリンタ ドライバ Microsoft Shared Fax Driver が追加されたか、または更新されました。 ファイル: FXSDRV.DLL, FXSUI.DLL, FXSUI.DLL, FXSWZRD.DLL, FXSTIFF.DLL, FXSRES.DLL, FXSAPI.DLL

イベントID 20

説明 Windows 4.0 Version-0 のプリンタ ドライバ Microsoft Shared Fax Driver が追 加されたか、または更新されました。 ファイル: FXSDRV16.DRV, FXSDRV16.DRV, FXSDRV16.DRV, UNIDRV.HLP,

FXSDRV16.DRV, FXSDRV32.DLL, FXSWZRD.DLL, FXSAPI.DLL, FXSTIFF.DLL, ICONLIB.DLL, FXSRES.DLL, UNIDRV.DLL イベントID 20

- 説明 Windows NT x86 Version-2 のプリンタ ドライバ Microsoft Shared Fax Driver が 追加されたか、または更新されました。
  - ファイル: FXSDRV4.DLL, FXSUI.DLL, FXSUI.DLL, FXSWZRD.DLL, FXSAPI.DLL, FXSTIFF.DLL. FXSRES.DLL

システム運用上、特に問題ありません。

Windows Server 2003 の運用中、イベントビューアに下記内容の NSSTATION の警告が登録さ れる場合がある。

イベントID 303

説明 イベント ID (303)(ソース NSSTATION 内) に関する説明が見つかりません でした。リモート コンピュータからメッセージを表示するために必要なレジス トリ情報またはメッセージ DLL ファイルがローカル コンピュータにない可能 性があります。この説明を取得するために /AUXSOURCE= フラグを使用する ことができる可能性があります。詳細については、ヘルプとサポートを参照し てください。次の情報はイベントの一部です: Windows Media Station Service.

システム運用上、特に問題ありません。

- Windows Server 2003 の運用中、イベントビューアに下記内容の NSUNICAST の警告が登録される場合がある。
  - イベントID 303
  - 説明 イベント ID (303) (ソース NSUNICAST 内) に関する説明が見つかりません でした。リモート コンピュータからメッセージを表示するために必要なレジス トリ情報またはメッセージ DLL ファイルがローカル コンピュータにない可能 性があります。この説明を取得するために /AUXSOURCE= フラグを使用するこ とができる可能性があります。詳細については、ヘルプとサポートを参照してく ださい。次の情報はイベントの一部です: Windows Media Unicast Service.

イベントID 303

説明 イベント ID (303) (ソース NSUNICAST 内) に関する説明が見つかりません でした。リモート コンピュータからメッセージを表示するために必要なレジス トリ情報またはメッセージ DLLファイルがローカル コンピュータにない可能 性があります。この説明を取得するために /AUXSOURCE= フラグを使用するこ とができる可能性があります。詳細については、ヘルプとサポートを参照してく ださい。次の情報はイベントの一部です: Windows Media Unicast Service. イベントID 309

説明 イベント ID (309) (ソース NSUNICAST 内) に関する説明が見つかりません でした。リモート コンピュータからメッセージを表示するために必要なレジス トリ情報またはメッセージ DLLファイルがローカル コンピュータにない可能 性があります。この説明を取得するために /AUXSOURCE= フラグを使用するこ とができる可能性があります。詳細については、ヘルプとサポートを参照してく ださい。次の情報はイベントの一部です: Windows Media Unicast Service.

システム運用上、特に問題ありません。

Windows Server 2003 の運用中、イベントビューアに下記内容の ESENT の警告が登録される場合がある。

- イベントID 411
- 説明 services (416) ログ ファイル C:¥WINNT¥Security¥edb.log のログのバージョ ンスタンプ データベース エンジンのバージョンスタンプと一致しません。ログ ファイルのバージョンが、このデータベースに対しては正しくない可能性があり ます。

システム運用上、特に問題ありません。

Windows Server 2003 の運用中、イベントビューアに下記内容の COM+ の警告が登録される場合がある。

- イベントID 4455
- 説明 イベント クラスの作成に失敗しました。EventSystem からのそのほかのエラー についてはイベント ログをチェックしてください。

CLSID\_ComSystemAppEventData

サーバー アプリケーション ID:{02D4B3F1-FD88-11D1-960D-00805FC79235} サーバー アプリケーション インスタンス ID:

{EC3039B4-B9A1-470E-A2F5-76BDC 45EEEAC}

サーバー アプリケーション名: System Application

- エラー コード = 0x80040154:クラスが登録されていません
- COM+ サービス内部情報:
- ファイル: d:¥srv03rtm¥com¥complus¥src¥comsvcs¥events¥eventserver.cpp, 行: 2555

Comsvcs.dll ファイルのバージョン: ENU 2001.12.4720.0 shp

イベントID 5379

説明 サーバー プロセスと MS-DTC の接続が切断されました。これはMS-DTC が 停止された場合、またはクラスタで MS-DTC フェールオーバーが発生した場合 には予期されています。

> サーバー アプリケーション ID:{02D4B3F1-FD88-11D1-960D-00805FC79235} サーバー アプリケーション インスタンス ID:

> > {61E58798-078E-4728-B896-5302E5F EC4AB}

サーバー アプリケーション名: System Application

このエラーが深刻であるため、プロセスを終了します。

エラー コード = 0x8004d01c: トランザクション マネージャとの接続が失わ れました。

COM+ サービス内部情報:

ファイル: d:¥srv03rtm¥com¥complus¥src¥comsvcs¥context¥context.cpp, 行: 122

Comsvcs.dll ファイルのバージョン: ENU 2001.12.4720.0 shp

システム運用上、特に問題ありません。

Windows Server 2003 の運用中、イベントビューアに下記内容の DCOM の警告が登録される場合がある。

イベントID 10005

説明 サーバー: {A1F4E726-8CF1-11D1-BF92-0060081ED811} を実行するためにサ ービス StiSvc (引数 "")を起動しようとしたときに、DCOM でエラー "指定され たサービスは無効であるか、または有効なデバイスが関連付けられていないため、 開始できません。"が発生しました。

システム運用上、特に問題ありません。

- Windows Server 2003 の運用中、イベントビューアに下記内容の Microsoft Fax の警告が登録される場合がある。
  - イベントID 32026 説明 割り当てられた FAX デバイスを初期化できませんでした。 FAX デバイスがイ ンストールされるまで、FAX の送信または受信は行われません。
  - イベントID 32026 説明 有効なデバイスが見つからないために、発信ルーティング規則が有効ではありま せん。ルーティング規則の構成を確認してください。国/地域コード: '\*' 市外局 番: '\*'

システム運用上、特に問題ありません。

Windows Server 2003 の運用中、イベントビューアに下記内容の EvntAgnt の警告が登録される 場合がある。

イベント ID 1003
 説明 TraceFileName パラメータがレジストリにありません。
 使用した既定のトレース ファイルは です。

イベント ID 1015

説明 TraceLevel パラメータがレジストリにありません。 使用した既定のトレース レベルは 32 です。

このイベントはシステムに対する影響はなく (SNMP サービスに対する影響もありません)、対処をおこなっていただかなくても問題はありません。

Windows2003 運用中、イベントビューアに下記内容のNetBTの警告が登録される場合がある

イベント ID 4311

説明 ドライバ デバイスが作成されなかったため、初期化に失敗しました。

システムへの影響はありません。

?)

?

Windows2003 運用中、イベントビューアに下記内容のESENTの警告が登録される場合がある

イベント ID 420
 説明 services (xxx) C:¥WINNT¥security¥templates¥spsecupd.sdb
 データベース -530 のヘッダーを読み取れません。
 エラー %5 が発生しました。そのデータベースは移動されている可能性があるため、ログ ファイルがあるべき場所にない可能性があります。

システムへの影響はありません。

Windows2003 運用中、イベントビューアに下記内容のSetupの警告が登録される場合がある

イベント ID 60055

説明 Windows セットアップでインストール中に致命的でないエラーが発生しました。 詳細については Windows ディレクトリにある setuperr.logを確認してください。

アップグレード時に記録される本イベントについては、システムへの影響はありません。

# システムの修復

何らかの原因でシステムを起動できなくなった場合は、回復コンソールを使用してシステム修復を行います。ただし、この方法は詳しい知識のあるユーザーや管理者以外にはお勧めできません。 詳細については、Windows Server 2003 のオンラインヘルプを参照してください。